#### Change language process to buy your tickets

## I/ On Edge (Recommended browser)

Go to Settings and select Languages

Check French isn't present on Preferred Language (remove it if necessary) and the translation page is activated

| 🥹 🕼 🗖 🐯 Settings 🛛 🗙                                       | +                                                                                                    |
|------------------------------------------------------------|----------------------------------------------------------------------------------------------------|
| ← C බ (@ Edge   edge://settings/lang                       | ages                                                                                                    |
| 🛅 Favoris Firefox 💊 Getting Started 🌆 (1 non lu) - SFR Mai | 💥 GLPI - Interface stan 💋 vSphere 🗅 FRMA1111 🕒 AWS 🕒 New Tab 🔍 ErrorViewer 🕒 Administrator Passw                                                                                                    |
|                                                            | Your browser is managed by your organization                                                                                                    |
| Settings                                                   | Languages                                                                                                    |
| Q Search settings                                          | Preferred languages Add languages                                                                                                    |
| Profiles                                                   | Websites will appear in the first language in the list that they support. To re-order your preferences, offer translations and see Microsoft Edge displayed in a language, select More actions next to a language.                                                  |
| Privacy, search, and services                              | English                                                                                                    |
| රට) Appearance                                             | Vicrosoft Edge is displayed in this language                                                                                                    |
| Sidebar                                                    |                                                                                                    |
| Start, home, and new tabs                                  | English (United Kingdom) ····                                                                                                    |
| Bhare, copy and paste                                      | English (United States) ····                                                                                                    |
| Cookies and site permissions                               |                                                                                                    |
| Default browser                                            | Offer to translate pages that aren't in a language I read                                                                                                    |
| ↓ Downloads                                                | When this setting is on, Microsoft Edge detects the language on your webpage and offers to translate if the language detected is not listed under                                                                                                    |
|                                                            | Preferred languages. The webpage text will be sent to Microsoft Translator service for translation, where the text is stored for service improvements.<br>Learn more about how the Microsoft Translator service uses your data <u>Microsoft Privacy Statement</u> . |
| A <sup>7</sup> t Languages                                 |                                                                                                    |
| Printers                                                   | Writing assistance                                                                                                    |
| System and performance                                     | writing assistance                                                                                                    |
| Reset settings                                             | Use text prediction Are you finding this feature helpful?                                                                                                    |
|                                                            |                                                                                                    |

# Then go to event page and click on "Translate" in the pop up

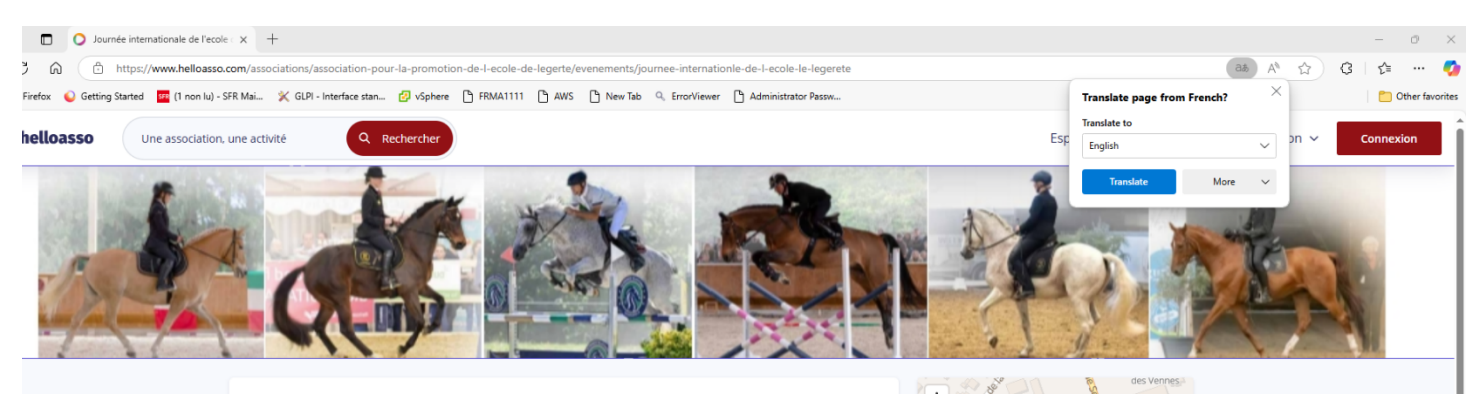

The page is translated !

# II/ On Google Chrome

Go to Settings and select Languages

Check French isn't present on Preferred Language (remove it if necessary)

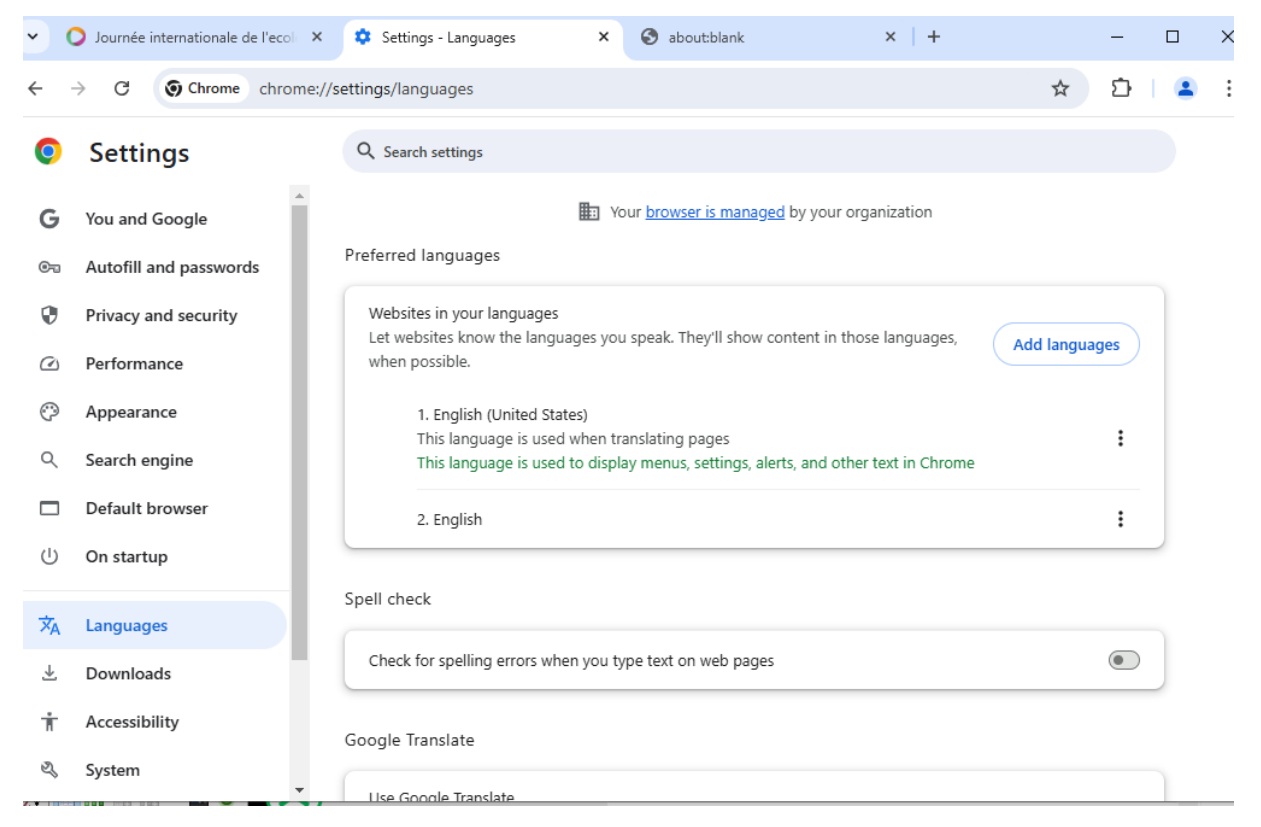

# Then go to event page and click on "English" in the pop up

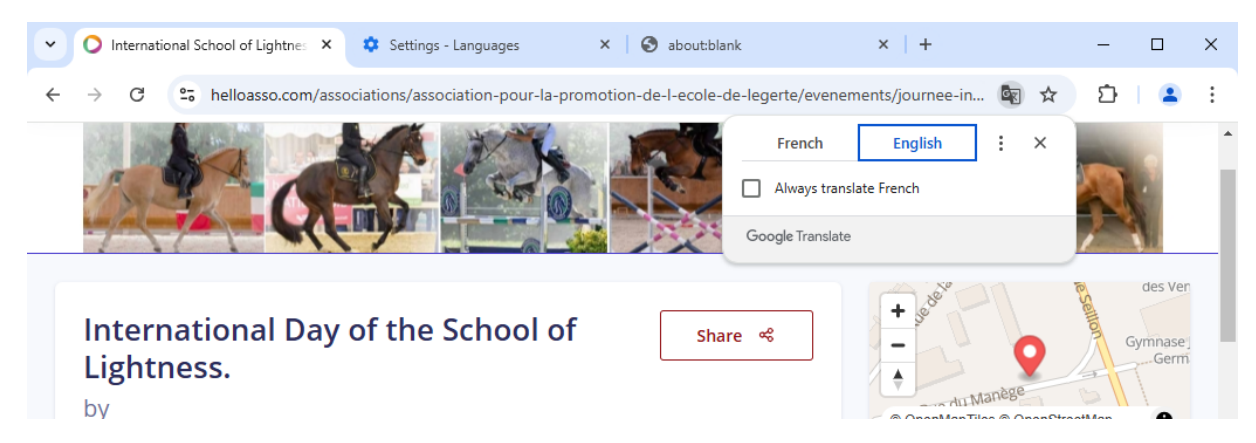

The page is translated !

# III/ On Mozilla

# Go to Settings > General

Check the Language isn't French (example English (US)

| Ō            | 🔘 International Day of Light Schoc× हि | ₿ Settings × +                                                                                                    |
|--------------|----------------------------------------|----------------------------------------------------------------------------------------------------|
| $\leftarrow$ | → C 😫 Firef                            | ox about:preferences                                                                                                    |
| SFR H        | ome Webmail 🛛 🗗 vSphere   🕅 FRMA1111   | 🕀 AWS 🔍 ErrorViewer 🖸 YouTube 😁 MAESTRIA 🍿 Udemy Business 💥 GLPI - Interface standa 💿 Hélix 💟 Articles   Vinted 📙 CSE BIOMERIEUX LA B.                           |
|              |                                        | • Your browser is being managed by your organization.                                                                                                    |
|              | 🚱 General                              | Manage Firefox themes in <u>Extensions &amp; Themes</u>                                                                                                    |
|              | Home                                   | Colors                                                                                                    |
|              | Q Search                               | Override Firefox's default colors for text, website backgrounds, and links. Manage <u>Colors</u>                                                                 |
|              | Privacy & Security                     |                                                                                                    |
|              | Sync                                   | Fonts                                                                                                    |
|              | Sirefox Labs                           | Default font Default (Times New Roman) v Size 16 v Advanced                                                                                                    |
|              | <b>m</b> More from Mozilla             | Zoom                                                                                                    |
|              |                                        | Default zoom 100% ~                                                                                                    |
|              |                                        | Zoom text only                                                                                                    |
|              |                                        | Language         Choose the languages used to display menus, messages, and notifications from Firefox.         English (US)          ✓          Set Alternatives |
|              |                                        | Choose your preferred language for displaying pages Choose                                                                                                    |

The Click on "Choose" to select your preferred language to displaying pages

| Webpage Language Se                                                                                   | ttings                |                   |
|----------------------------------------------------------------------------------------------------|-----------------------|-------------------|
| Web pages are sometimes offered in more than or<br>displaying these web pages, in order of preference | ne language. Choose l | anguages for      |
| English (United States) [en-us]                                                                       |                       | Move <u>U</u> p   |
| English [en]                                                                                          |                       | Move <u>D</u> own |
|                                                                                                    |                       | <u>R</u> emove    |
|                                                                                                    |                       |                   |
|                                                                                                    |                       |                   |
|                                                                                                    |                       |                   |
| Select a language to add                                                                              | ~                     | <u>A</u> dd       |
|                                                                                                    |                       | Cancel            |

Check the French isn't present on the list of language (remove it if necessary)

### Then go to event page and click on "Translate" in the pop up

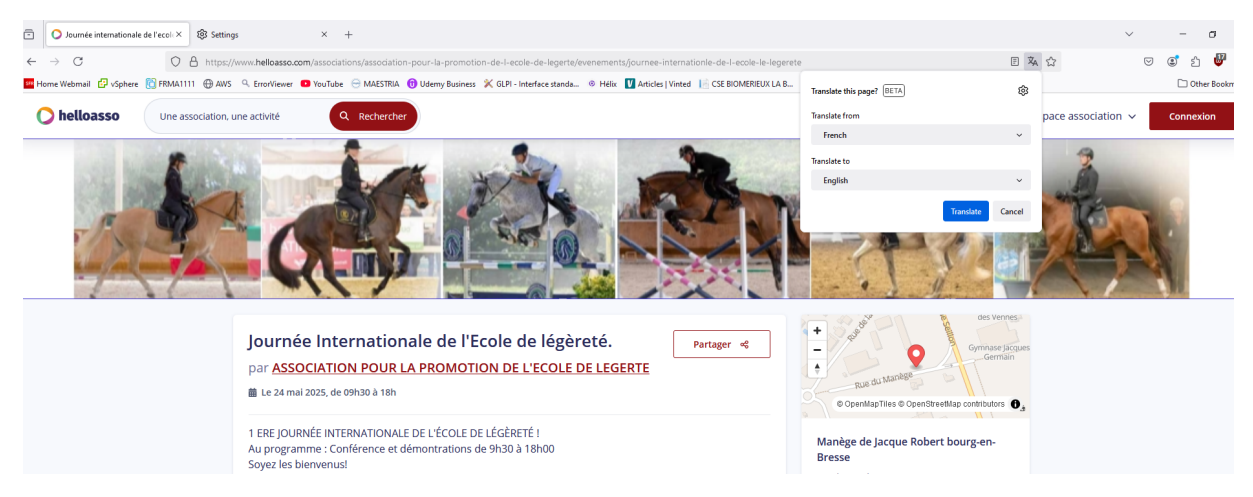

The page is translated !

### **IV/ Buy Tickets**

Go on event page and select what you need

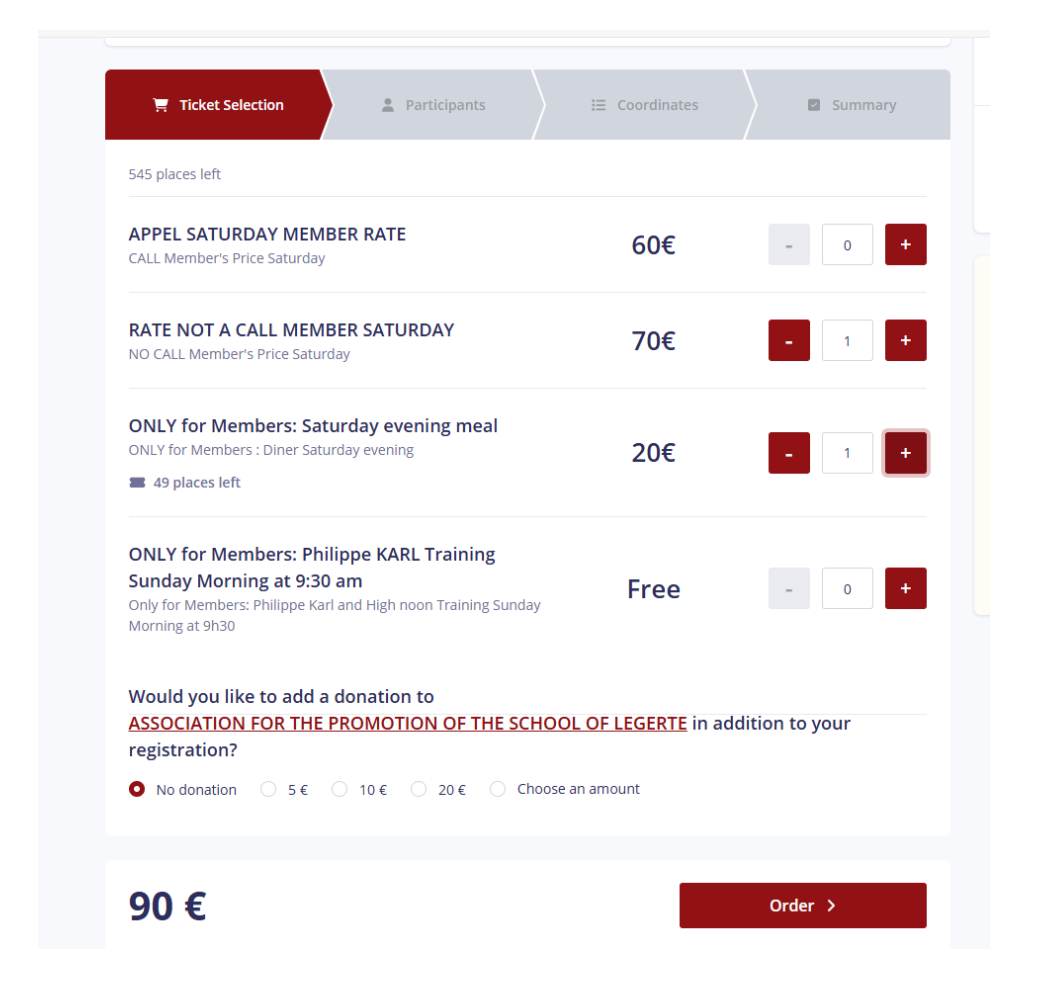

Then Click on "Order button" ("Commander" in French)

For Each ticket entre Participant information and select an option if needed

| - For Saturday (Member or not Member)                                                                                                    |            |              |        |  |
|----------------------------------------------------------------------------------------------------|------------|--------------|--------|--|
| NON-CALL MEMBER RATE SATURE                                                                                                    | AY - Pa    | articipant 1 |        |  |
| Copy the information entered for all subse                                                                                                    | quent part | ticipants    |        |  |
| X This participant will make the payment                                                                                                    |            |              |        |  |
| Forename*                                                                                                    |            | Name*        |        |  |
| •••                                                                                                    | 0 / 50     |              | 0 / 50 |  |
| <ul> <li>Additional Options</li> <li>Translation Headset: English: 15 €<br/>Head set for translation : English</li> <li>German: 15 €<br/>Head set for translation : German</li> <li>Translation headset: Italian: 15 €<br/>Head set for translation : Italian</li> </ul> |            |              |        |  |

Select the participant will make the payment and enter his mail address

| Copy the information enter                                                                                                    | ed for all subsequent participants |  |
|----------------------------------------------------------------------------------------------------|------------------------------------|--|
| This participant will make the second second sec | le payment                         |  |
| orename*                                                                                                    | Name*                              |  |
| Camille                                                                                                    | ✓ Danlos                           |  |

# -Saturday Evening Meal

#### ONLY for Members: Saturday evening meal - Participant 1

| 8 This participant will make the payment     |                                            |
|----------------------------------------------|--------------------------------------------|
| Forename*                                    | Name*                                      |
| ••• 0 / 50                                   | 0 / 50                                     |
| Additional Options                           |                                            |
| Vegetarian: Free<br>Vegetarian               |                                            |
| -Philippe Karl Training Sunday               | / Morning                                  |
| ONLY for Members: Philippe KARL Trainin<br>1 | ng Sunday Morning at 9:30 am - Participant |
| Forename*                                    | Name*                                      |
| ••• 0 / 50                                   | 0 / 50                                     |

The click on "Next" button ("Suivant" in French)

Enter Payment information (you can pay without account)

| 🛒 Ticket Selection 🔰 💄 Participants                                                                    | E Coordinates |
|----------------------------------------------------------------------------------------------------|---------------|
| Fields followed by a star (*) are required                                                             |               |
| Payment Information                                                                                    |               |
| <ul> <li>Pay as an organization</li> <li>I already have a HelloAsso account: <u>llog in</u></li> </ul> |               |
| Forename*                                                                                              | Name*         |
| Camille                                                                                                | Danlos        |
| Email*                                                                                                 |               |
| cded@sfr.fr                                                                                            |               |
| Email Confirmation *                                                                                   |               |
|                                                                                                    |               |
|                                                                                                    |               |
| Total                                                                                                  |               |
|                                                                                                    | Next >        |
| 90 €                                                                                                   |               |
|                                                                                                    |               |

Click on "Next" ("Suivant" in French)

On Summary page :

First click on "Edit my contribution" ("Modifier ma contribution in French")

| 🛒 Ticket Selection 💄 💄 Participants                                                                                                    | ∷ Coordinates                                                                                                 | Summary                                                                  |
|----------------------------------------------------------------------------------------------------|----------------------------------------------------------------------------------------------------|--------------------------------------------------------------------------|
| Sur                                                                                                    | nmary                                                                                                    |                                                                          |
| Tickets and options                                                                                                    |                                                                                                    |                                                                          |
| Camille Danlos<br>RATE NOT A CALL MEMBER SATURDAY                                                                                                    |                                                                                                    | 70 €                                                                     |
| Camille Danlos<br>ONLY for Members: Saturday evening meal 20 €                                                                                                    |                                                                                                    |                                                                          |
| Camille Danlos<br>ONLY for Members: Philippe KARL Training Sunday Morning at 9:30 am 0 €                                                                                                    |                                                                                                    |                                                                          |
| Your contribution to HelloAsso<br>Why contribute?                                                                                                    |                                                                                                    | 9.00 €                                                                   |
| understood that HelloAsso is a social and solidarity co<br>contribution, optional and modifiable, by finalizing my<br>accept the <u>Terms and Conditions of Use</u> of the servic<br>* Required fields | mpany and confirmed that I w<br>payment to ensure that the se<br>e and I read the <mark>Privacy Policy</mark> | anted to make a financial<br>rvice to the association was free. *<br>. * |
| Total                                                                                                    |                                                                                                    |                                                                          |
| 99€                                                                                                    |                                                                                                    | Pay >                                                                    |

The contribution for Helloasso isn't mandatory.

| Pa        | Edit my contribution ×                                                                                                    | Why su                                                                                      |
|-----------|----------------------------------------------------------------------------------------------------|---------------------------------------------------------------------------------------------|
| UR<br>vei | Without you, HelloAsso would not exist!                                                                                                    | anks to your<br>ASSOCIATIC<br>COLE DE LEC<br>ociations. By<br>e of your paj<br>m a solution |
| RL        |                                                                                                    |                                                                                             |
|           | Your support: <b>0.00</b> €                                                                                                    |                                                                                             |
| f Us      | Your support is our only source of income. Same <b>1€</b> makes a difference:<br>every gesture allows us to continue to offer free services to 350,000<br>associations! |                                                                                             |
|           | Validate                                                                                                    |                                                                                             |
|           |                                                                                                    |                                                                                             |

Click on "Validate" ("Valider" in French)

Accept the Terms and Condition of Use and Click on Pay

| 🛒 Ticket Selection                                                                                                    | Participants     | ☐ E Coordinates | Summary |  |
|----------------------------------------------------------------------------------------------------|------------------|-----------------|---------|--|
| Summary                                                                                                    |                  |                 |         |  |
| Tickets and options                                                                                                    |                  |                 |         |  |
| Camille Danlos<br>RATE NOT A CALL MEMBER SATURDAY 70 €                                                                    |                  |                 |         |  |
| Camille Danlos<br>ONLY for Members: Saturday evening meal 20 €                                                            |                  |                 |         |  |
| Camille Danlos<br>ONLY for Members: Philippe KARL Training Sunday Morning at 9:30 am                                      |                  |                 | 0€      |  |
| Your contribution to Hello <i>A</i><br><u>Why contribute?</u> - <u>Edit my contr</u>                                      | Asso<br>ibution  |                 | 0€      |  |
| I accept the <u>Terms and Conditions of Use</u> of the service and I read the <u>Privacy Policy</u> . * * Required fields |                  |                 |         |  |
| Total<br><b>90 €</b>                                                                                                    |                  |                 | Pay >   |  |
|                                                                                                    | Secure payment 合 | CE VISA 🚺 👿 📾   |         |  |

On Payment Page, enter your information and follow your Bank authentication

< <u>Return</u>

#### Payment

International Day of the School of Lightness. Organized by ASSOCIATION FOR THE PROMOTION OF THE SCHOOL OF LEGERTE

Camille Danlos - cded@sfr.fr

| <b>Payment Infor</b>                                      | mation                                            | Total amount to be paid: 906<br>whose contribution to HelloAsso: 06                                                                                        |
|-----------------------------------------------------------|---------------------------------------------------|----------------------------------------------------------------------------------------------------|
| Please enter the card inf                                 | ormation.                                         | HelloAsso depends on your support.<br>By contributing to its operation,                                                                                    |
| 1234 1234 1234 1234                                       |                                                   | 350,000 associations can benefit from           visa           projects                                                                                    |
| Expiration date                                           | Security code                                     | projects.                                                                                                    |
| MM / YY                                                   | CVC                                               |                                                                                                    |
| Depending on your bank, yo<br>page before your payment is | u may be redirected to your bank'<br>s validated. | authentication 100% secure payment platform<br>All banking information to process<br>this payment is completely secure.<br>Thanks to the SSL encryption of |
|                                                           | Pay 90€                                           | your bank details, you are assured<br>of the reliability of your transactions<br>on HelloAsso.                                                             |
|                                                           |                                                   |                                                                                                    |

After the payment, you will receive a confirmation email with the ticket.